## SERVIÇOS ABRANGIDOS PELO ACT:

- 1. Aposentadoria da Pessoa com Deficiência
- 2. Aposentadoria da Pessoa com Deficiência por Idade
- 3. Aposentadoria por Idade Rural
- 4. Aposentadoria por Idade Urbana
- 5. Atualização de Dados Cadastrais
- Atualização de Dados Cadastrais do Beneficiário
- 7. Auxílio-Reclusão Urbano
- 8. Auxílio-Reclusão Rural
- 9. Benefício Assistencial à Pessoa com Deficiência
- 10. Benefício Assistencial ao Idoso
- 11. Carta de Concessão do Beneficiário
- 12. Certidão por Tempo de Contribuição
- 13. Certidão para Saque de PIS/PASEP/FGTS
- 14. Cópia de Processo
- 15. Declaração de Benefício
- 16. Extrato de Pagamento de Benefício
- 17. Extrato para Imposto de Renda
- 18. Extrato Previdenciário (CNIS)
- 19. Histórico de Consignações HISCON
- 20. Pensão por Morte Rural
- 21. Pensão por Morte Urbana
- 22. Recurso
- 23. Recurso de Benefício por Incapacidade
- 24. Recurso de Seguro Defeso
- 25. Revisão
- 26. Salário Maternidade Rural
- 27. Salário Maternidade Urbano

#### **CADASTRO PRÉVIO**

A. Acesse <u>www.oab-ro.org.br/inssdigital/</u>, baixe o Termo de Compromisso, leia, assine e

digitalize em *.pdf* próprio; **B.** Digitalize a frente da sua Carteira de Identificação Profissional da OAB/RO em *.pdf* próprio;

**C.** Digitalize o verso da sua Carteira de Identificação Profissional da OAB/RO em *.pdf* próprio;

**D.** Preencha online as informações solicitadas em <u>www.oab-ro.org.br/inssdigital/</u> e anexe os arquivos acima digitalizados, conforme solicitado;

**E.** Aguarde o e-mail de confirmação, com a senha provisória para acesso ao sistema;

**F.** Visite <u>www.requerimentos.inss.gov.br</u> e substitua a senha provisória por uma definitiva.

### SUPORTE TÉCNICO CADASTRO PRÉVIO E SENHA DE ACESSO

- ≻ (69) 3217-2121 Daniel
- ➤ (69) 3217-2122 Mateus
- E-mail: <u>inssdigital@oab-ro.org.br</u>

#### **APOIO SISTEMA SAG**

Comissão Especial de Direito Previdenciário da OAB/RO via e-mail: <u>cedpoabro@gmail.com</u>

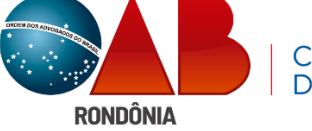

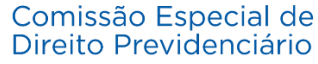

**APRESENTA:** 

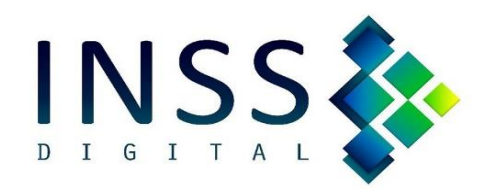

#### PASSO A PASSO DO PROTOCOLO

Com objetivo de facilitar o protocolo de requerimentos à distância, preparamos este resumo com os principais procedimentos do sistema.

### 1. PREPARAÇÃO DOS DOCUMENTOS

**A.** Digitalize separadamente os documentos, coloridos (24 bits) e em boa resolução (mínimo de 150dpi);

**B.** Classifique os documentos conforme sua autenticidade, sendo: "*originais*" para aqueles que o(a) adv. teve acesso ao documento original; "*terceiros*" para aqueles que são cópias autenticadas por terceiros; e "*simples*" para aqueles que o(a) adv não teve acesso ao original e não estão autenticados por terceiros.

OBS: O agrupamento dos documentos originais deve conter, em ordem, o I. **Requerimento Inicial; II. Procuração; III. Carteira de Identificação da OAB; e,** demais documentos de identificação do requerente e comprobatórios do pleito, que sejam originais,

**C.** Utilizando o otimizador de PDF que preferir, aglomere os documentos em "blocos" de arquivos: um bloco de documentos originais, um bloco de cópias e assim sucessivamente;

**D.** Confira o tamanho de cada bloco de arquivo, pois, se ultrapassar 5MB, o *PDF* deverá ser dividido em quantos arquivos forem necessários;

**E.** Renomeia cada arquivo conforme padrão preestabelecido pelo INSS, qual seja, o nome do(a) requerente, o CPF entre "\_" (*underlines*) seguido do grupo (original, cópia ou terceiros).

#### Exemplo de nomes dos arquivos: João da Silva \_00000000011\_originais João da Silva \_00000000011\_copias João da Silva \_00000000011\_terceiros

Atenção: O CPF deve estar por extenso, sem pontuação e entre os **\_dois sublinhados\_** (*underlines*)

#### 2. PROTOCOLO

A. Acesse: <u>www.requerimentos.inss.gov.br</u>
e na aba "Requerer" selecione o serviço desejado;
B. Preencha o CPF do Requerente e clique

na ; você perceberá que algumas informações serão automaticamente preenchidas e as demais você deverá preencher.

OBS: nos campos de telefone e e-mail, o indicado é mencionar os contatos do(a) advogado(a);

**C.** Selecione os documentos que serão enviados no protocolo e clique em "*avançar*". *OBS: os arquivos anexados do tipo "\_originais" deverão estar autenticados mediante clique no* 

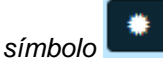

**D.** Selecione a Agência Digital de Porto Velho/RO e clique em "*avançar*";

**E.** Confira as informações do (a) requerente, clique em "declare que li e concordo com as informações acima" e clique em "*confirmar*".

#### 3. ACOMPANHAMENTO DO REQUERIMENTO

**A.** O acompanhamento do requerimento protocolado é feito na página inicial do SAG, clicando em *"Consultar"*, localizado ao lado da aba *"Requerer"*;

**B.** Surgirá uma lista de todos os protocolos realizados, com nome, CPF, serviço, data de protocolo e situação;

C. A situação do processo pode ser:

i. **Em análise**, quando o processo administrativo está em fase de análise.

- ii. **Concluída**, significa que processo administrativo finalizado, com decisão de deferimento ou indeferimento;
- iii. Em Exigência: quando existir pendência (s) no processo que precisa(m) ser sanada (s);
- iv.**Cancelada**: processo extinto sem a resolução do mérito, feito ou a pedido do (a) advogado (a), ou a critério do (a) servidor(a) do INSS.

Lembre-se: é obrigação do(a) advogado(a) acompanhar, diariamente, o painel de informações do SAG.

# 4. CUMPRIMENTO DE EXIGÊNCIA

**A.** Em regra, os cumprimentos de exigência se fazem pelo próprio Módulo de Entidades SAG e apenas em casos excepcionais deverá ser cumprida presencialmente nas agências da previdência social;

**B.** As regras para requerimento inicial relativas à qualidade da digitalização, tipificação e nomeação dos arquivos devem ser igualmente observadas nos cumprimentos de exigências.

**C.** Para evitar prejuízos decorrentes de falhas no SAG, é importante que o(a) Advogado(a), ao cumprir uma exigência, discrimine no campo de "*comentários*" a documentação que será anexada; e logo em seguida confirme na aba "*anexos*" se o arquivo foi realmente anexado.